Now that you have successfully logged into your Patient Portal account, you will need to connect to your Personal Health Records. To do so, follow the directions below.

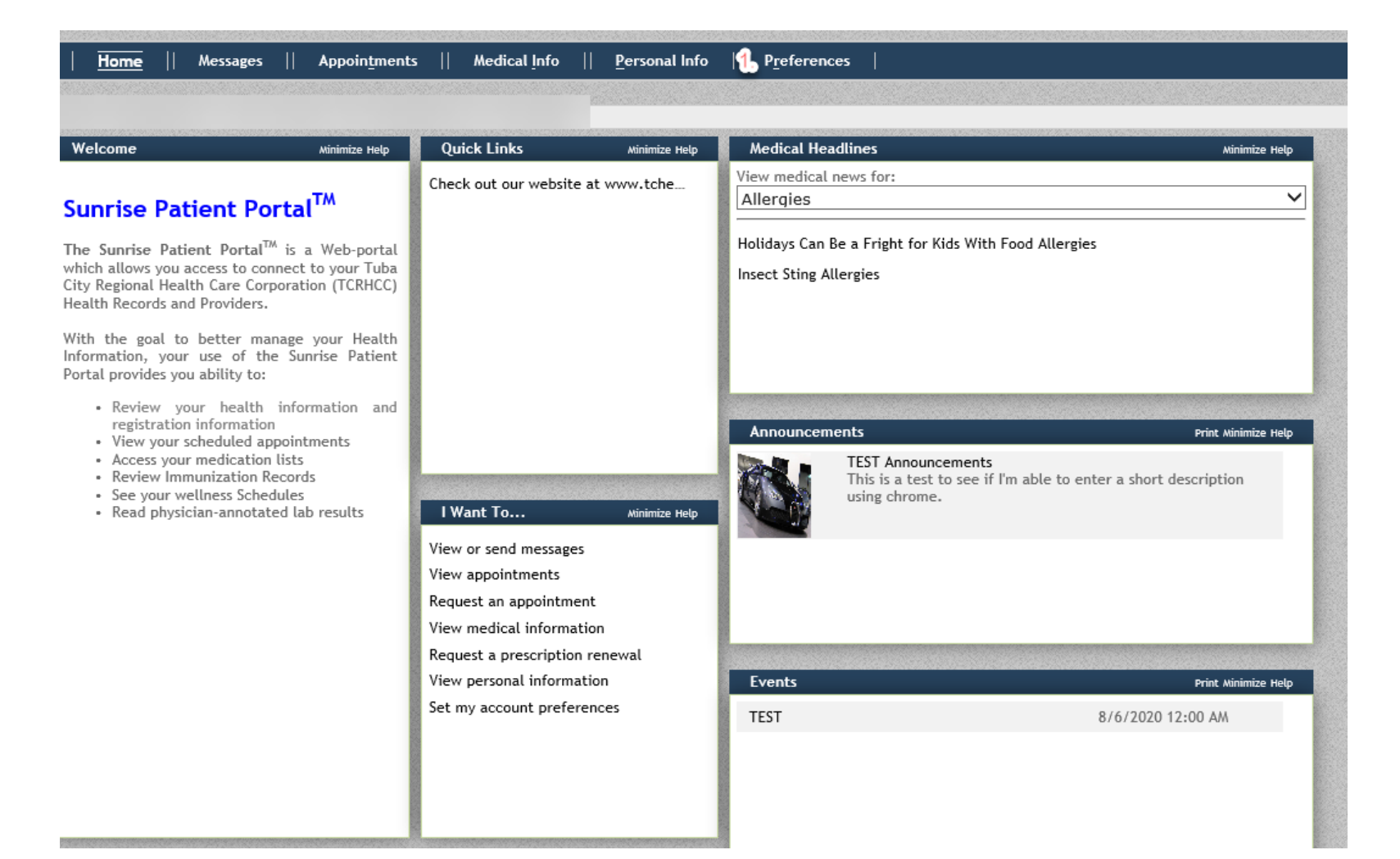

1. Logged into your Portal Account, (1) select your preference tab.

- 2. From your Preference tab, (2) select the Account Profile option (located on the side pane on the left of your screen).
- 3. Now in step (3) click the "Sunrise connection source" (seen in the red box).

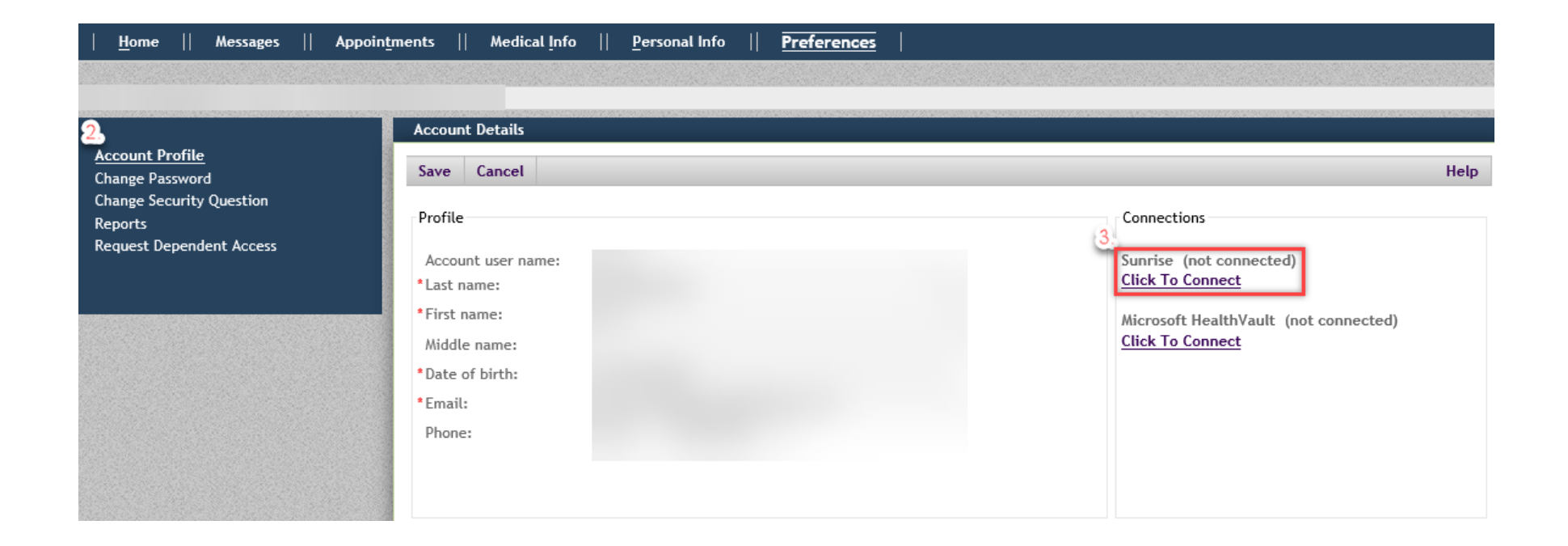

4. After clicking the "Click to connect" option, you will see a new window screen open. After reviewing the details, (4) Click the checkbox stating you acknowledge and verify you're the patient associated with this account login.

| Connect to Your Healthcare Organiz                                                                                                    |                                                                                                    |                                                                                                    |
|----------------------------------------------------------------------------------------------------|----------------------------------------------------------------------------------------------------|----------------------------------------------------------------------------------------------------|
| If you would like to connect your patient portal account to your Sunrise record so you can view your information in the patient portal, check the agreement terms below and click Connect. |                                                                                                    |                                                                                                    |
| If you do not want to connect, click C<br>Terms of Use<br>I verify that I am the patient requestiviolating the law and will be prosecut<br>4.                                              | lose.<br>Ing access to my Sunrise record. I understand that if I am not this person, I am<br>red to the fullest extent of the law.<br>riated with this patient portal account | Connections<br>Sunrise (not connected)<br><u>Click To Connect</u><br>Microsoft HealthVault (not connected)<br><u>Click To Connect</u> |
|                                                                                                    | 5.<br>Connect Cancel Help                                                                                                    |                                                                                                    |

5. Now that you've followed *steps 1-4*, you'll need to (5) click the connect button.

| Connect to Your Healthcare Organization                                                                                                    |  |  |
|----------------------------------------------------------------------------------------------------|--|--|
| If you would like to connect your patient portal account to your Sunrise record so you can view your information in the patient portal, check the agreement terms below and click Connect.                           |  |  |
| If you do not want to connect, click Close.                                                                                                    |  |  |
| Terms of Use<br>I verify that I am the patient requesting access to my Sunrise record. I understand that if I am not this person, I am<br>violating the law and will be prosecuted to the fullest extent of the law. |  |  |
| 4.<br>I verify that I am the patient associated with this patient portal account                                                                                                    |  |  |
|                                                                                                    |  |  |
|                                                                                                    |  |  |
|                                                                                                    |  |  |
|                                                                                                    |  |  |
| 5.                                                                                                    |  |  |
| Connect Cancel Help                                                                                                    |  |  |
|                                                                                                    |  |  |

After following the steps you'll be able to review your Personal Health Information.